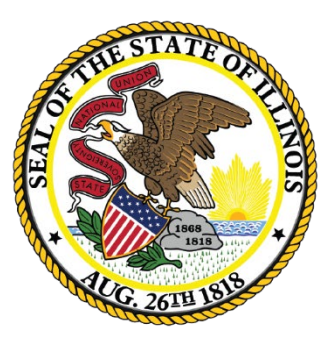

### Illinois State Board of Education

# Student Information System (SIS) District Dashboard

The SIS District Dashboard is a look at the District's SIS Environment. It is separated into these sections:

- Announcements
- Key Dates
- Upcoming Webinars
- District Status
  - Current Enrollments and Program Indicators by Grade Level
  - Missing Data
  - Completed Data
  - Course Counts
  - Courses Missing Students
  - Courses missing Teachers
- Early Childhood Metrics
  - Student Enrollment
  - Student Demographics

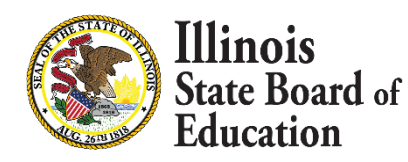

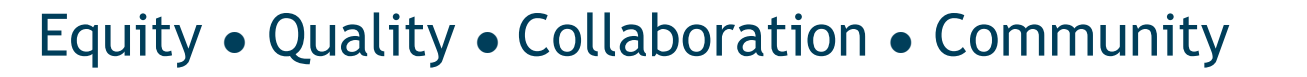

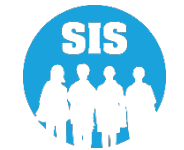

| Test User 4 🔹                | SIS Key Dater                     |               |              |                                                                                                    |                  |  |  |  |  |  |  |  |  |
|------------------------------|-----------------------------------|---------------|--------------|----------------------------------------------------------------------------------------------------|------------------|--|--|--|--|--|--|--|--|
| 10                           | SIS Key Dates                     |               |              |                                                                                                    |                  |  |  |  |  |  |  |  |  |
|                              | Jan 11, 2023                      |               | ACC          | IS Testing - Start Date                                                                                                  | <u> </u>         |  |  |  |  |  |  |  |  |
| dent •                       | Jan 13, 2023                      |               | Fall         | eacher and Student Course Assignment data due                                                                            |                  |  |  |  |  |  |  |  |  |
|                              | Jan 20, 2023                      |               | Dea          | ne to review SAT with Essay, PSAT 10, and PSAT 8/9 Pre-ID data in SIS for transmission to College Board (April schedule) | Next SIS Webinar |  |  |  |  |  |  |  |  |
| ressment •                   | Feb 28, 2023                      |               | Last         | ay of ACCESS Testing                                                                                                    |                  |  |  |  |  |  |  |  |  |
| justed Cohort                | Mar 01, 2023                      |               | First        | ay of ACCESS Correction Window (No Test Results)                                                                         |                  |  |  |  |  |  |  |  |  |
|                              | Mar 06, 2023                      |               | IAR          | inois Assessment of Readiness) Testing Online and Paper - Earliest Start Date                                            |                  |  |  |  |  |  |  |  |  |
| acher                        | Mar 10. 2023                      |               | 504          | an Submissions due                                                                                                    | <b>*</b>         |  |  |  |  |  |  |  |  |
| 017.0                        | District Status as of 12/20/20    | 22 00-04 PM   |              |                                                                                                    |                  |  |  |  |  |  |  |  |  |
| y Childhood Transition       |                                   | 22 UO.U4 FM   |              |                                                                                                    |                  |  |  |  |  |  |  |  |  |
| enatal                       | Sebast All Schools                |               |              |                                                                                                    |                  |  |  |  |  |  |  |  |  |
|                              |                                   |               |              | - Huine Clashing                                                                                                    |                  |  |  |  |  |  |  |  |  |
| ports                        |                                   |               |              |                                                                                                    |                  |  |  |  |  |  |  |  |  |
| teh File Deservice           | District Metrics Early Childhoo   | d Methos      |              |                                                                                                    |                  |  |  |  |  |  |  |  |  |
| ator File Processing -       | Current Collection Completion     |               |              | Current Excelliments & Program Indicators                                                                                |                  |  |  |  |  |  |  |  |  |
| istrict Data Verification    | Status                            | Required Comp | lete Percent |                                                                                                    |                  |  |  |  |  |  |  |  |  |
|                              | Prenatal                          | 0 0           | •            |                                                                                                    |                  |  |  |  |  |  |  |  |  |
| al of Biliteracy Application | Birth To Three Student Programs   | 0 0           |              | 500                                                                                                    |                  |  |  |  |  |  |  |  |  |
|                              | Birth To Three Program Providers  | 0 0           | •            |                                                                                                    |                  |  |  |  |  |  |  |  |  |
|                              | Birth To Three Caregivers         | 0 0           | -            |                                                                                                    |                  |  |  |  |  |  |  |  |  |
|                              | Early Childhood Outcomes (ECO)    | 24 19         | 75%          |                                                                                                    |                  |  |  |  |  |  |  |  |  |
|                              | Factor Childhood Student Programs | 400 40        | 0 00%        |                                                                                                    |                  |  |  |  |  |  |  |  |  |
|                              | Early Childhood Program Providers | 489 48        | 9 100%       |                                                                                                    |                  |  |  |  |  |  |  |  |  |
|                              | English Learner (EL)              | 74 73         | 98%          |                                                                                                    |                  |  |  |  |  |  |  |  |  |
|                              | EL Screener                       | 16 16         | 100%         |                                                                                                    |                  |  |  |  |  |  |  |  |  |
|                              | Homeless                          | 259 25        | 8 100%       | Example 1                                                                                                    |                  |  |  |  |  |  |  |  |  |
|                              | Eligible for Immigrant Student    |               |              |                                                                                                    |                  |  |  |  |  |  |  |  |  |
|                              | Program                           | 441 44        | 1 100%       |                                                                                                    |                  |  |  |  |  |  |  |  |  |
|                              | Student Address for NEW IDEA      | 589 58        | 8 100%       |                                                                                                    |                  |  |  |  |  |  |  |  |  |
|                              | Students                          |               |              | New York Contract                                                                                                    |                  |  |  |  |  |  |  |  |  |
|                              | (RSSP)                            | 4 2           | 50%          | No Phane                                                                                                    |                  |  |  |  |  |  |  |  |  |
|                              | Student Discipline                | NA 0          | NA           |                                                                                                    |                  |  |  |  |  |  |  |  |  |
|                              | Detention Center                  | 89 80         | 89%          |                                                                                                    |                  |  |  |  |  |  |  |  |  |
|                              | 504 Plan                          | NA 0          | NA           |                                                                                                    |                  |  |  |  |  |  |  |  |  |
|                              | Grades 3-12 Missing Final Letter  | 93 0          | 0%           |                                                                                                    |                  |  |  |  |  |  |  |  |  |
|                              | Grade                             |               |              |                                                                                                    |                  |  |  |  |  |  |  |  |  |
|                              |                                   |               |              |                                                                                                    |                  |  |  |  |  |  |  |  |  |
|                              | Course Data Quality (K-12)        |               |              |                                                                                                    |                  |  |  |  |  |  |  |  |  |
|                              | Unique Course Count               |               | 174          |                                                                                                    |                  |  |  |  |  |  |  |  |  |
|                              | Courses Missing Students          |               | 50           |                                                                                                    |                  |  |  |  |  |  |  |  |  |
|                              | Courses Missing Teachers          |               | 52           |                                                                                                    |                  |  |  |  |  |  |  |  |  |
|                              | Students Missing Courses          |               | 4169         |                                                                                                    |                  |  |  |  |  |  |  |  |  |
|                              |                                   |               |              |                                                                                                    |                  |  |  |  |  |  |  |  |  |

Illinois State Board of <sup>3</sup> Education

```
SIS
```

#### Announcements

SIS Announcements notify users of system issues, outages, data availability and any other issues that ISBE would like districts to know about SIS and its availability or functionality

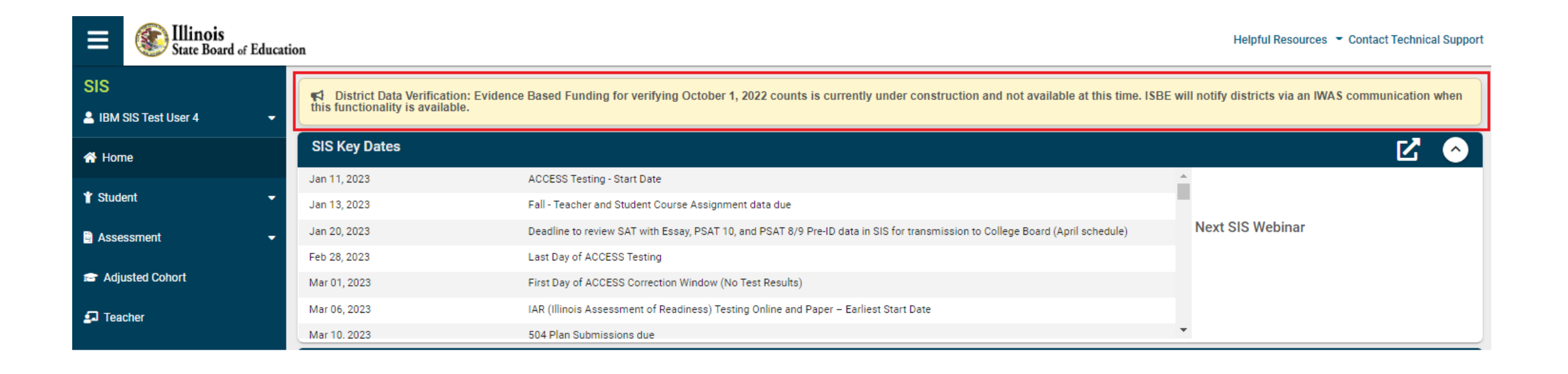

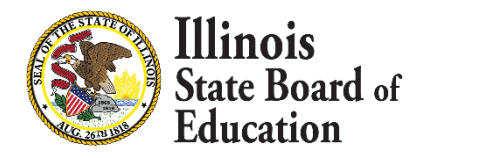

4

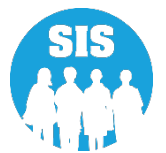

#### Key Dates

The Key Dates notify district users of upcoming system checkpoints and deadlines. The full List of <u>Key dates</u> and a helpful Checklist of the entire school year can be found on the <u>ISBE SIS website</u>.

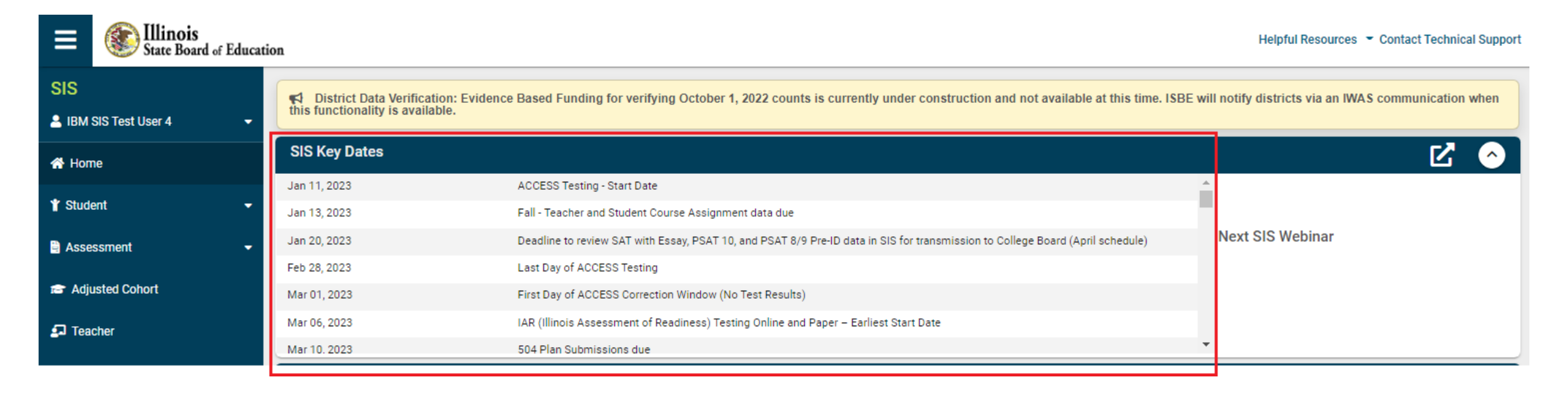

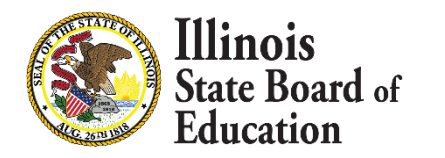

5

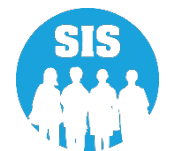

#### Upcoming Webinars

The Upcoming Webinars section notifies users of the Next scheduled webinar. It also provides a link to the registration of the webinar. Webinar registrations, when available, are posted to our <u>ISBE SIS website</u>.

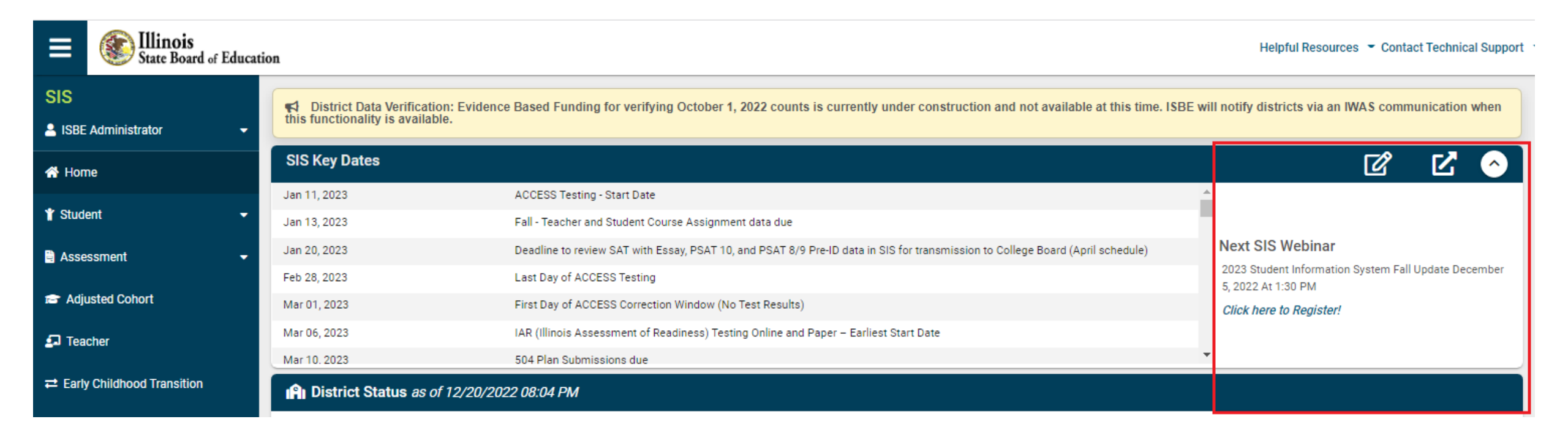

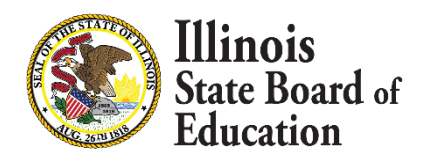

6

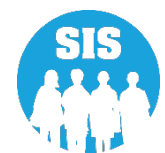

#### **District Metrics - Current Enrollment & Program Indicators**

| SIS                              | P District Status as of 12/20/2022 08:04 PM                   |                |                            |             |                                                                                                    |   |                         |  |  |  |  |  |
|----------------------------------|---------------------------------------------------------------|----------------|----------------------------|-------------|----------------------------------------------------------------------------------------------------|---|-------------------------|--|--|--|--|--|
| 💄 ISBE Administrator 🛛 👻         | District - All Districts                                      | •              | At the ten of the District |             |                                                                                                    |   |                         |  |  |  |  |  |
| 🖀 Home                           | District Metrics Early Childhood                              |                | Metrics is a "District"    |             |                                                                                                    |   |                         |  |  |  |  |  |
|                                  |                                                               |                | dropdown that allows       |             |                                                                                                    |   |                         |  |  |  |  |  |
| 🗎 Assessment 🗸 🗸                 | Current Collection Completion Status                          | Required       | Complete<br>353            | Percent 28% | t Current Enrollments & Program Indicators                                                                                                    |   | the user to select an   |  |  |  |  |  |
| 🗃 Adjusted Cohort                | Birth To Three Student Programs                               | 8370           | 4312                       | 51%         | 200000                                                                                                    |   | individual School. It   |  |  |  |  |  |
| <b>1</b> Teacher                 | Birth To Three Program Providers<br>Birth To Three Caregivers | 4316<br>8370   | 4301<br>4227               | 99%<br>50%  | 150000                                                                                                    |   | defaults to the entire  |  |  |  |  |  |
|                                  | Early Childhood Outcomes (ECO)<br>Ratings                     | 23454          | 6224                       | 26%         |                                                                                                    |   | district (All Schools). |  |  |  |  |  |
| 🚼 Prenatal                       | Early Childhood Student Programs                              | 72253<br>57529 | 58268<br>57111             | 80%<br>99%  | 50000                                                                                                    | • | The Dashboard defaults  |  |  |  |  |  |
| 내 Reports                        | English Learner (EL)                                          | 269462         | 259579                     | 96%         | o <b></b>                                                                                                    |   | to Home.                |  |  |  |  |  |
| ▲ Batch File Processing          | EL Screener<br>Homeless                                       | 67110<br>40719 | 61676<br>38176             | 91%<br>93%  | Evaluation<br>Birth to 3<br>Pack 7<br>Pack 7<br>Pack 1<br>1 Garde 1<br>2 Garde 2<br>3 Garde 2<br>3 Garde 2<br>3 Garde 2<br>3 Garde 2<br>3 Garde 2<br>3 Garde 1<br>1 Garde 1<br>1 G |   | • If Home is selected,  |  |  |  |  |  |
| 鹶 District Data Verification 🛛 👻 | Eligible for Immigrant Student<br>Program                     | 133908         | 113159                     | 84%         | CurrentEnrollment                                                                                                    |   | reflected by Home       |  |  |  |  |  |
| Seal of Biliteracy Application   | Student Address for NEW IDEA students                         | 286807         | 285864                     | 99%         | Current Enrollment C EL C IDEA C                                                                                                    |   | School RCDTS.           |  |  |  |  |  |
| 🗶 Internal                       | Regional Safe Schools Program<br>(RSSP)                       | 1733           | 1149                       | 66%         | Homeless C FRL Refresh                                                                                                    |   | If changed to           |  |  |  |  |  |
|                                  | Student Discipline                                            | NA             | 12977                      | NA          |                                                                                                    |   | Serving counts          |  |  |  |  |  |
|                                  | Detention Center                                              | 1710           | 1254                       | 73%         |                                                                                                    |   | Serving, counts         |  |  |  |  |  |
|                                  | 504 Plan                                                      | NA             | 29294                      | NA          |                                                                                                    |   | would reflect           |  |  |  |  |  |
|                                  | Grades 3-12 Missing Final Letter<br>Grade                     | 1455045        | 0                          | 0%          |                                                                                                    |   | Serving RCDTS.          |  |  |  |  |  |

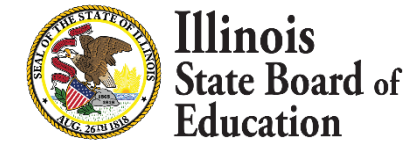

7

Equity • Quality • Collaboration • Community

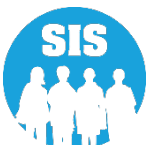

#### - District Metrics - Current Enrollment & Program Indicators

| SIS                            | District Status as of 12/20/2022          | 2 08:04 PN | 1        |         |                                                                                                    |   |                            |
|--------------------------------|-------------------------------------------|------------|----------|---------|----------------------------------------------------------------------------------------------------|---|----------------------------|
| 💄 ISBE Administrator 🛛 👻       | District - All Districts                  |            |          | ~       | Home Oserving                                                                                                    |   |                            |
| 🖀 Home                         | District Metrics Early Childhood          | Metrics    |          |         |                                                                                                    | • | The Current Enrollment     |
| 🕈 Student 🗸 🗸                  |                                           |            |          |         |                                                                                                    |   | and Program indicators     |
| 🗎 Assessment 🔹 👻               | Current Collection Completion Status      | Required   | Complete | Percent | Current Enrollments & Program Indicators                                                                                                    |   | is shown by Grade          |
|                                | Prenatal                                  | 1231       | 353      | 28%     |                                                                                                    |   | Level.                     |
| 🖻 Adjusted Cohort              | Birth To Three Student Programs           | 8370       | 4312     | 51%     | 200000                                                                                                    |   |                            |
|                                | Birth To Three Program Providers          | 4316       | 4301     | 99%     |                                                                                                    | • | Hovering over the chart    |
| Teacher                        | Birth To Three Caregivers                 | 8370       | 4227     | 50%     | 150000                                                                                                    |   | will provide totals        |
|                                | Early Childhood Outcomes (ECO)<br>Ratings | 23454      | 6224     | 26%     |                                                                                                    | • | A checkbox allow the       |
| At Dropotol                    | Early Childhood Student Programs          | 72253      | 58268    | 80%     |                                                                                                    |   | user to filter the data to |
|                                | Early Childhood Program Providers         | 57529      | 57111    | 99%     |                                                                                                    |   | user to filter the data to |
| Let Reports                    | English Learner (EL)                      | 269462     | 259579   | 96%     |                                                                                                    |   | reflect All enrollments    |
|                                | EL Screener                               | 67110      | 61676    | 91%     | 6 9 9 9 9 9 9 9 9 9 9 9 9 9 9 9 9 9 9 9                                                                                                    |   | or Curropt Activo          |
| 🏦 Batch File Processing 🛛 👻    | Homeless                                  | 40719      | 38176    | 93%     | Evalua<br>Bitch<br>PD-Clarac<br>1-Clarac<br>2-Clarac<br>2-Clara |   | or current Active          |
| 🕒 District Data Verification 🗸 | Eligible for Immigrant Student<br>Program | 133908     | 113159   | 84%     | CurrentEnrollment                                                                                                    |   | Enrollments                |
| Seal of Biliteracy Application | Student Address for NEW IDEA students     | 286807     | 285864   | 99%     | Current Enrollment C EL C IDEA C                                                                                                    | • | Filters can also be        |
| 🗙 Internal                     | Regional Safe Schools Program<br>(RSSP)   | 1733       | 1149     | 66%     | Homeless C FRL Refresh                                                                                                    |   | Learners (EL). Special     |
|                                | Student Discipline                        | NA         | 12977    | NA      |                                                                                                    |   |                            |
|                                | Detention Center                          | 1710       | 1254     | 73%     |                                                                                                    |   | Education (IDEA) and       |
|                                | 504 Plan                                  | NA         | 29294    | NA      |                                                                                                    |   | Free and Reduce-Price      |
|                                | Grades 3-12 Missing Final Letter<br>Grade | 1455045    | 0        | 0%      |                                                                                                    |   | Lunch Low Income           |
|                                |                                           |            |          |         |                                                                                                    |   | (FRPL).                    |

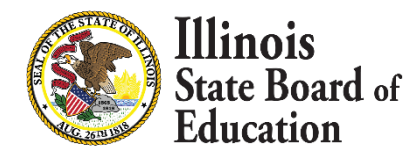

8

#### **District Status - Current Enrollment & Program Indicators**

| SIS                            | District Status as of 12/20/2022                       | ? 08:04 PN | 1        |         |                                                                  |                                                       |  |  |  |  |  |  |  |
|--------------------------------|--------------------------------------------------------|------------|----------|---------|------------------------------------------------------------------|-------------------------------------------------------|--|--|--|--|--|--|--|
| LISBE Administrator            | District - All Districts                               |            |          | •       | ● Home ○ Serving                                                 |                                                       |  |  |  |  |  |  |  |
| A Home                         | District Matrice Farly Childhood                       | Metrics    |          |         |                                                                  | The "Current Collection and Completion Status"        |  |  |  |  |  |  |  |
| 🕈 Student 🗸 👻                  | - chart provides a district/school a real time look at |            |          |         |                                                                  |                                                       |  |  |  |  |  |  |  |
| Assessment                     | Current Collection Completion Status                   | Required   | Complete | Percent | Current Enrollments & Program Indicators                         | data collections that are required before student     |  |  |  |  |  |  |  |
|                                | Prenatal                                               | 1231       | 353      | 28%     |                                                                  | enrollments can be exited. There are three counts:    |  |  |  |  |  |  |  |
| 🕿 Adjusted Cohort              | Birth To Three Student Programs                        | 8370       | 4312     | 51%     | 200000                                                           | Required                                              |  |  |  |  |  |  |  |
|                                | Birth To Three Program Providers                       | 4316       | 4301     | 99%     |                                                                  |                                                       |  |  |  |  |  |  |  |
|                                | Birth To Three Caregivers                              | 8370       | 4227     | 50%     | 150000                                                           | Complete                                              |  |  |  |  |  |  |  |
|                                | Early Childhood Outcomes (ECO)<br>Ratings              | 23454      | 6224     | 26%     | 100000                                                           | Percent                                               |  |  |  |  |  |  |  |
| <b>≜r</b> Prenatal             | Early Childhood Student Programs                       | 72253      | 58268    | 80%     |                                                                  |                                                       |  |  |  |  |  |  |  |
|                                | Early Childhood Program Providers                      | 57529      | 57111    | 99%     | 50000                                                            | Each Collection is a link that takes the user to the  |  |  |  |  |  |  |  |
| 😬 Reports                      | English Learner (EL)                                   | 269462     | 259579   | 96%     |                                                                  | collections report and displays the required records. |  |  |  |  |  |  |  |
|                                | EL Screener                                            | 67110      | 61676    | 91%     | undon<br>hito3<br>parten<br>arte 2<br>arte 5<br>arte 5<br>arte 5 | The source way out a source for and in the Dougarte   |  |  |  |  |  |  |  |
| 🕹 Batch File Processing 🔹 👻    | Homeless                                               | 40719      | 38176    | 93%     | Evalt<br>Bird<br>3 - Gr.<br>5 - Gr.<br>6 - Gr.<br>6 - Gr.        | The same reports can be found in the Reports          |  |  |  |  |  |  |  |
| 🔒 District Data Verification 👻 | Eligible for Immigrant Student<br>Program              | 133908     | 113159   | 84%     | CurrentEnrollment                                                | Section of SIS.                                       |  |  |  |  |  |  |  |
| Seal of Biliteracy Application | Student Address for NEW IDEA students                  | 286807     | 285864   | 99%     | Current Enrollment 🛛 EL 📄 IDEA 📄                                 | Vellow signifies required before exiting student      |  |  |  |  |  |  |  |
| 🔀 Internal                     | Regional Safe Schools Program<br>(RSSP)                | 1733       | 1149     | 66%     | Homeless 🗆 FRL <b>Refresh</b>                                    | enrollments                                           |  |  |  |  |  |  |  |
|                                | Student Discipline                                     | NA         | 12977    | NA      |                                                                  | Blue Is not required before exiting and is            |  |  |  |  |  |  |  |
|                                | Detention Center                                       | 1710       | 1254     | 73%     |                                                                  |                                                       |  |  |  |  |  |  |  |
|                                | 504 Plan                                               | NA         | 29294    | NA      |                                                                  | providing informational counts                        |  |  |  |  |  |  |  |
|                                | Grades 3-12 Missing Final Letter<br>Grade              | 1455045    | 0        | 0%      |                                                                  | Red needs immediate attention                         |  |  |  |  |  |  |  |
|                                |                                                        |            |          |         | 1                                                                |                                                       |  |  |  |  |  |  |  |

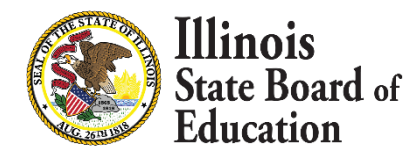

9

Equity • Quality • Collaboration • Community

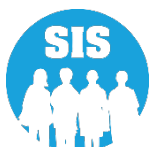

#### District Status – Course Data Quality

10

| 🚼 Prenatal                       |     | Course Data Quality (K-12) |        |          |
|----------------------------------|-----|----------------------------|--------|----------|
| 네 Reports                        |     | Unique Course Count        | 1264   |          |
|                                  |     | Courses Missing Students   | 66     |          |
| 🚖 Batch File Processing          | -   | Courses Missing Teachers   | 74     |          |
| 👔 District Data Verification     | -   | Students Missing Courses   | 294539 |          |
| 😚 Seal of Biliteracy Application |     |                            |        |          |
|                                  |     |                            |        |          |
|                                  |     |                            |        |          |
| Out                              | (+) | Agency Information         | on 🎽 f | Accessib |

The "Course Data Quality (K-12)" provides a district/school an overview of the Student and Teacher Course Assignments data. The Course Data Quality displays the Unique Course Count of all the Student and Teacher courses for that school year.

The following three hyper links opens the matching course report and displays records missing a Teacher Course or a Student Course. The same reports can be found in the Reports Section of SIS.

- Courses Missing Students
- Courses Missing Teachers
- Student Missing Courses

To learn about how Student and Teacher Courses match, review the "Verify Teacher/Student Course Assignment" Training module posted to the <u>SIS</u> <u>training modules</u> webpage under Teacher/Student Course Assignment

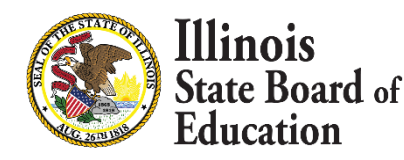

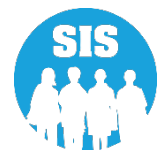

#### - Early Childhood Metrics

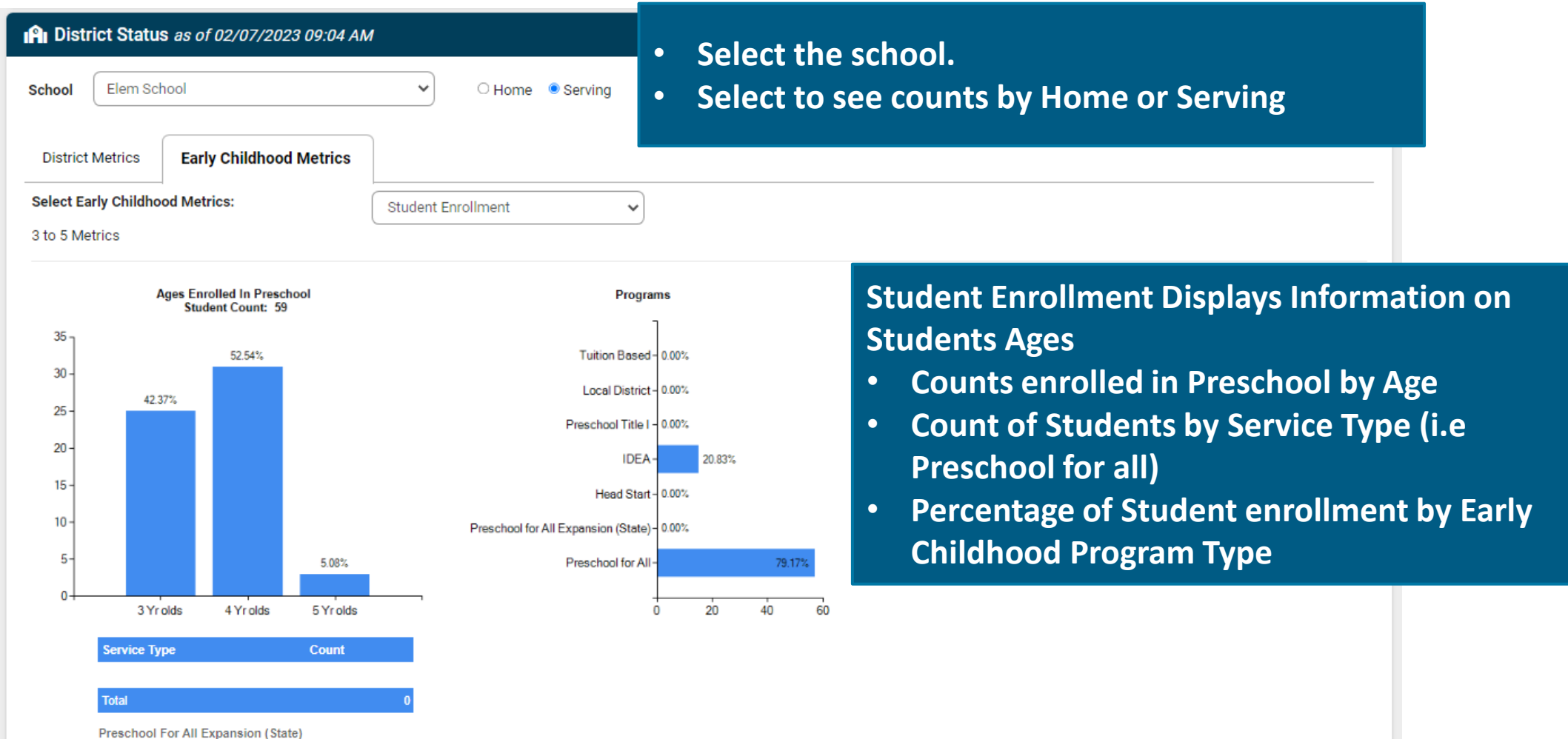

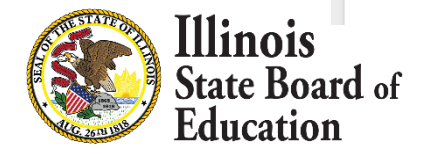

11

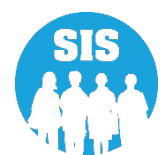

#### - Early Childhood Metrics

Illinois

Education

State Board of

12

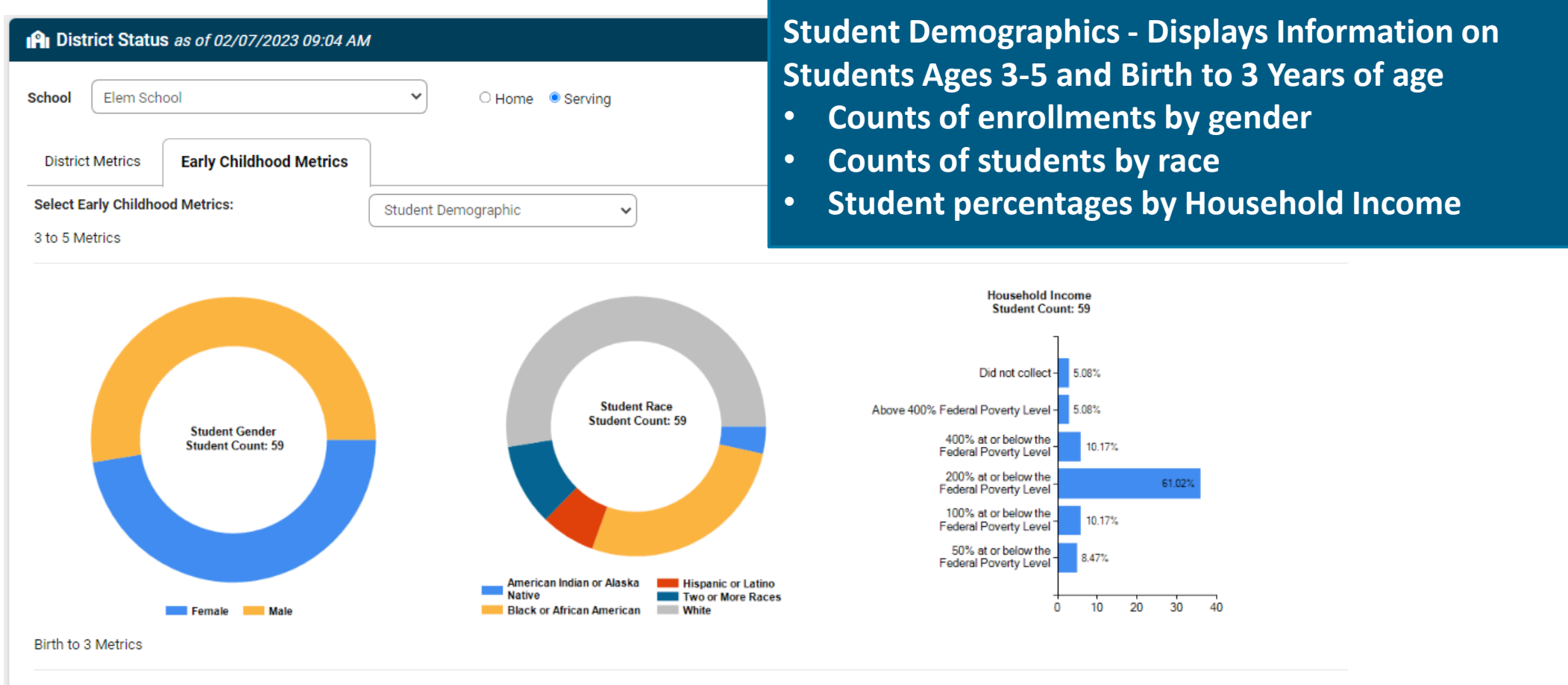

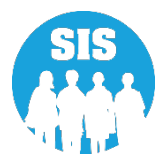